## Oz Scale Racers

## How to set Race Coordinator to use Lap Sensors for Pits

## Setting the Debounce value

- 1. Launch Race Coordinator
- 2. Then from the Race Day Setup screen, select Track Setup > Expert Track Setup
- 3. When the Track Manager screen appears click the Configure button
- 4. Click Use Laps for Pits in the Arduino Manage screen
- 5. Now click the Accept button to save your changes and return to the Track Manager screen
- 6. Now click on the **Update** button to save your changes
- 7. To return to the Race Day Setup screen, simply click the X in the top right corner to close.
- 8. All Done

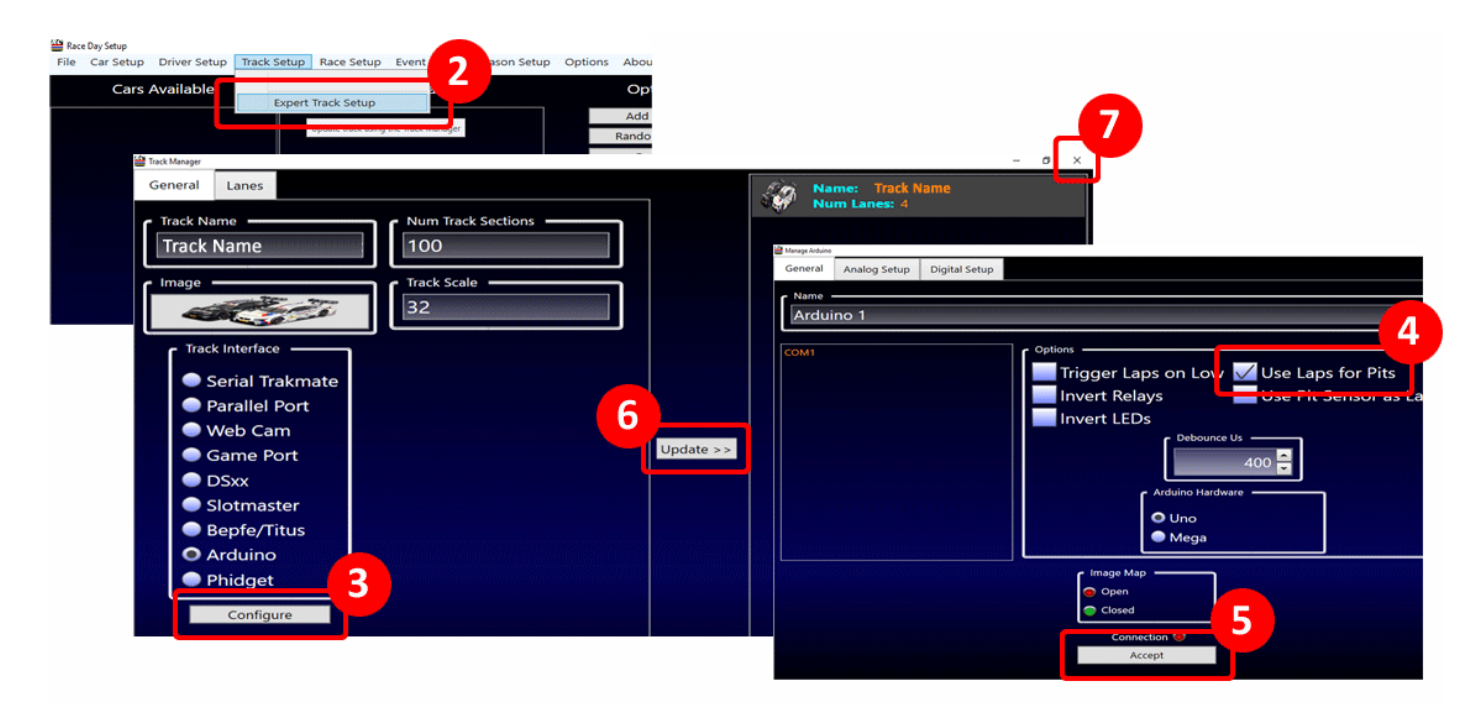